## Steps to Place an Online Order

- 1. Start <u>www.papamurphys.com</u>
- 2. Touch/Click ORDER NOW in the top right corner
  - Enter in your stores zip code
  - Select your store and touch Order

\*You will then be taken to the stores menu:

- New Featured Pizzas
   Any new pizzas
- Classics & Specials
  - o Hawaiian
  - o Pepperoni
  - Cheese
  - o XLNY
  - o LTO's (Jack-O, HeartBakers)
- Signature Pizzas
- Gourmet Delite Pizzas
- Crustless Pizzas Keto Friendly
- Stuffed Pizzas
- Create Your Own Pizza
  - Half & Half pizzas live under Create Your Own
- Salads
- Sides & Desserts
- View All
  - Takes you to the entire menu still broken up into categories
- 3. Select the pizza the customer wants.
  - a. A popup will appear to select the Size, Crust type, and Customization to the whole, half, or none of the pizza
  - b. If you customize the pizza and need to add a topping select **Add Additional Toppings**
  - c. To change quantity, locate the "Quantity" field in the bottom right corner to change how many of the same pizza the customer wants
  - d. Touch/Click Add to Cart when finished

- In the right column under "Order Options" select a method of pick-up (drive thru if applicable)
  - a. Time will automatically default to ASAP (30 mins. minimum and additional time based on the number of items in the cart) or you can select a later pick-up time same day if customer requests it
- 5. Touch Proceed to Checkout
- A pop up will appear asking about side items

   touch No Thanks or Add to Cart if something
   is requested
- A breakdown of the order will be present at checkout. Verify the order with the customer to ensure everything is correct
- Ask if they have a Coupon Code they would like to use. Click Apply Coupon Code to validate the code.
  - a. Codes will apply to valid items only; often there are minimum purchase amounts that may also apply to the cart.
- 9. Check out as a guest
  - a. Enter in the customer's information
  - b. Under Email use your store's email
  - c. Select **New Credit Card** and gather that information from the customer
  - d. Select Apply
  - e. Select **Place Order** and let the customer know when their order will be ready and where to pick it up
  - f. Cashiers can print OLO receipts for the customer from the POS by selecting MNG Function> Recall Closed> olo.com select customers name > OK > Crew Function > Print Receipt

## Tips for customers for online ordering:

- A customer cannot view a generic menu since every menu is different, from pizzas to prices a customer must first enter in a zip code and select a store within their area
- 😵 Coupons cannot be "stacked" only one coupon code can be used per transaction
- 😵 A customer will not be able to complete a transaction if there are not enough funds on the card
- 😵 A customer can choose to split a payment between credit cards or gift cards or both
- 🔋 EBT is not available for online orders due to federal guidelines